### Системы резервного копирования

### Ссылки

• Официальная документация

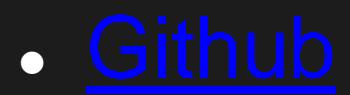

### Назначение технологии

Резервное копирование - процесс создания копии данных на носителе, предназначенном для восстановления данных.

Резервное копирование необходимо для возможности быстрого и недорогого восстановления информации в случае утери рабочей копии.

## Плюсы и преимущества kopia

- возможность подключения нескольких пользователей к репозиторию;
- использование скользящего кэша;
- Дедупликация;
- после перемещения или переименования файлы не нужно загружать снова.

### Установка приложения.

#### Добавляем ключ к репозиторию:

\$ curl -s https://kopia.io/signing-key | sudo gpg --dearmor -o /usr/share/keyrings/kopia-keyring.gpg

#### Добавляем репозиторий:

\$ echo "deb [signed-by=/usr/share/keyrings/kopia-keyring.gpg] <u>http://packages.kopia.io/apt/</u>stable main" | sudo tee /etc/apt/sources.list.d/kopia.list

#### Обновляем список репозиториев:

\$ sudo apt update

#### Устанавливаем приложения:

\$ sudo apt install kopia \$ sudo apt install kopia-ui

# Создание хранилища и подключение.

#### Создание хранилища:

\$ kopia repository create filesystem --path /home/user/test/my-rep

Необходимо придумать и запомнить пароль для репозитория. В случае утери пароля — доступ к хранилищу будет потерян!

Подключение к хранилищу: \$ kopia repository connect filesystem --path /home/user/test/my-rep

Необходимо ввести пароль, придуманный во время создания репозитория.

## Сервисы облачных хранилищ.

- Google Cloud Storage
- Azure Blob Storage
- Backblaze B2
- Google Drive
- SFTP
- WebDAV

# Создание резервной копии. Сравнение копий.

#### Создание резервной копии:

\$ kopia snapshot create /home/user/test/files

#### Просмотр списка резервных копий:

\$ kopia snapshot list /home/user/test/files

#### Пример списка созданных резервных копий:

2022-05-14 17:39:58 MSK k0543d1e928522f175384b2ea1ecee3fe 0 B drwxrwxr-x files:2 dirs:1 (latest-3) 2022-05-14 17:43:53 MSK kb8f6e954269fe05ac37bc896114fa1b3 0 B drwxrwxr-x files:1 dirs:1 (latest-1..2,hourly-1,daily-1,monthly-1,annual-1)

#### Сравнение двух резервных копий:

\$ kopia diff «id первой копии» «id второй копии»

# Настройка параметров копирования.

#### Просмотр текущих global параметров хранилища: \$ kopia policy show --global

Изменение параметров игноривания файлов в текущем каталоге: \$ kopia policy set --add-ignore \*.txt .

#### Изменение интервала создания копий:

\$ kopia policy set --snapshot-interval=10m .

Изменение количества хранимых ежедневных копий для конкретного пользователя на компьютере: \$ kopia policy set --keep-daily 10 target user@debian

### Извлечение копий из хранилища.

Монтирование резервной копии в каталог файловой системы

\$ kopia mount kb8f6e954269fe05ac37bc896114fa1b3 /home/user/test/backs &

После монтирования резервной копии с файлами и каталогами станут доступны операции, доступные для файлов из файловой системы.

## Обеспечение безопасности копий.

- Все данные шифруются на устройстве до того, как покинут его;
- Используются современные алгоритмы шифрования;
- Шифрование данных по принципу: иголка в яйце, яйцо в утке...

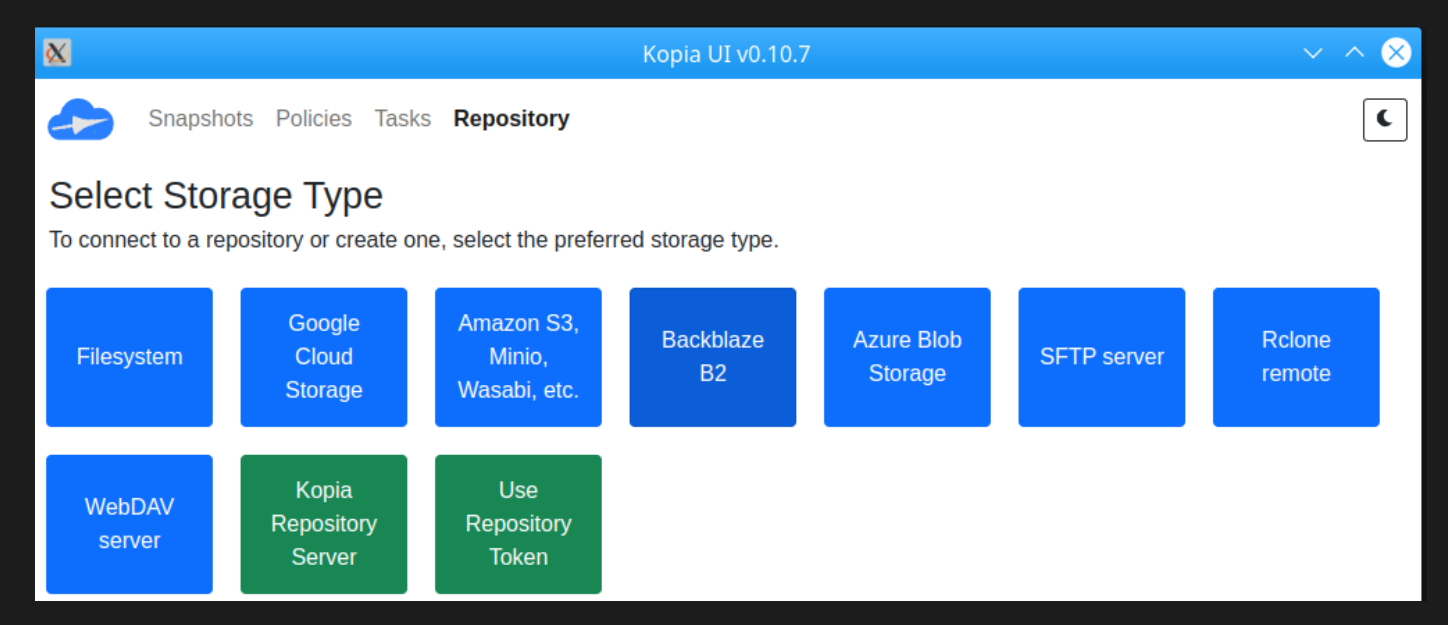

Главное окно с выбором файловой системы или облачного хранилща

| X                                                            | Kopia UI v0.10.7            | ~ ^ 😣                   |                 |
|--------------------------------------------------------------|-----------------------------|-------------------------|-----------------|
| Snapshots Policies Tasks Repository                          |                             | C                       | Выбор папии пла |
| Storage Configuration                                        |                             |                         | хранилища       |
| /home/user/test/my-rep                                       |                             |                         |                 |
| Back                                                         |                             |                         |                 |
|                                                              |                             |                         |                 |
| X                                                            | Kopia UI v0.10.7            | $\sim$ $\sim$ $\otimes$ |                 |
| Snapshots Policies Tasks Repository                          |                             | د                       | Созлание мастер |
| Create New Repository                                        |                             |                         | создание мастер |
| Enter a strong password to create Kopia repository in the pr | ovided storage.             |                         | пароля          |
| Repository Password                                          | Confirm Repository Password |                         |                 |
|                                                              | ••••                        |                         |                 |
| Show Advanced Options                                        |                             |                         |                 |
| Back Create Repository                                       |                             |                         |                 |

| Kopia UI v0.10.7                                                                                                    |                      |                                 |        |  |  |  |
|----------------------------------------------------------------------------------------------------|----------------------|---------------------------------|--------|--|--|--|
| Snapshots Policies Tasks Repository                                                                                                    |                      |                                 |        |  |  |  |
| < Return Directory: user@user:/h                                                                                                    | nome/user/test/files |                                 |        |  |  |  |
| 🛱 Snapshot Retention                                                                                                    |                      |                                 | $\sim$ |  |  |  |
| 🗁 Files                                                                                                    |                      |                                 | ^      |  |  |  |
|                                                                                                    | Defined              | Effective                       |        |  |  |  |
| Ignore Files<br>List of file and directory names to ignore. The<br>patterns should be specified as relative to the<br>directory they are defined in and not<br>absolute. Wilcards are allowed. | *.sh                 | *.sh                            |        |  |  |  |
| Ignore Rules From Parent Directories<br>When set, ignore rules from the parent<br>directory are ignored.                                                                                       |                      | (Defined by this policy)        | 10     |  |  |  |
| Ignore Rule Files<br>List of additional files containing ignore rules.<br>Each file configures ignore rules for the<br>directory and its subdirectories.                                       |                      | .kopiaignore                    |        |  |  |  |
| Ignore Rule Files From Parent<br>Directories<br>When set, the files specifying ignore rules<br>(.kopiaignore, etc.) from the parent directory<br>are ignored.                                  |                      | Defined by <u>Global Policy</u> | 10     |  |  |  |
| Ignore Well-Known Cache Directories                                                                                                    | inherit from parent  |                                 |        |  |  |  |

Настройка параметров копирования

| ፟፟፟፟፟           |                            | Kopia UI v0.10.7                      |                            |                                                                |                       | $\sim$ $\sim$ $\otimes$ |                       |                       |
|-----------------|----------------------------|---------------------------------------|----------------------------|----------------------------------------------------------------|-----------------------|-------------------------|-----------------------|-----------------------|
|                 | Snapshots Pc               | <b>olicies</b> Tasks Rep              | ository                    |                                                                |                       |                         | C                     |                       |
| 🙁 Арр           | olicable Policies -        | Enter directory to find or set policy |                            |                                                                |                       | Set Policy              | global и персональные |                       |
| Found 2         | 2 policies matchin         | g criteria.                           |                            |                                                                |                       |                         |                       |                       |
| Userna          | ame                        | Host                                  | Path                       | Define                                                         | ed                    |                         |                       | настроики конирования |
| *               |                            | *                                     | *                          | retenti<br>compr                                               | on files session uplo | errors<br>ad            | Edit                  |                       |
| user            |                            | user                                  | /home/user/test/files      | retenti                                                        | on files              |                         | Edit                  |                       |
| <mark>≻_</mark> |                            |                                       |                            |                                                                |                       |                         |                       |                       |
| X               |                            |                                       | Kopia UI v0.1              | 0.7                                                            |                       |                         | ~ ^ 🛛                 |                       |
|                 | Snapshots Po               | olicies Tasks <mark>R</mark> ep       | ository                    |                                                                |                       |                         | C                     |                       |
| < Return        | Select All                 |                                       |                            |                                                                |                       |                         | 2                     | Список копии          |
| Displayin       | g 2 snapshots of           | user@user:/home/                      | user/test/files            |                                                                |                       |                         |                       |                       |
| St              | art time                   | Root                                  |                            | Retention                                                      | Size                  | Files                   | Dirs                  |                       |
| <u>15</u>       | 5.05.2022, <u>17:48:</u> ! | 55 Ē k56e34e                          | 564027ab3aabd9905221461934 | latest-1 hourly-1<br>daily-1 weekly-1<br>monthly-1<br>annual-1 | 0 B                   | 1                       | 1                     |                       |
| <u> </u>        | 5.05.2022, <u>17:47:(</u>  | 09 🖹 k2510871                         | ddb44da9ee7497d48d0cda596  | latest-2                                                       | 0 B                   | 2                       | 1                     |                       |
| -               |                            |                                       |                            |                                                                |                       |                         |                       |                       |

### Подведение итогов.

- Большое количество современных и классических решений;
- Большой спектр настроек;
- Возможность подключения к репозиторию нескольких пользователей на одном устройстве или нескольких устройств;
- Удобное и быстрое создание резервных копий.

## Задания.

- 1. Создайте репозиторий и загрузите туда первый файл. Проверьте, что копия действительно попала в хранилище.
- 2. Настройте хранилище так, чтобы в него нельзя было загрузить файлы с расширением .sh, а также настройте ежедневное создание резервной копии. Настройте архивацию резервного копирования. Информацию вы можете найти в документации.
- 3. Домашнее задание: повторить предыдущие 2 задания, но используя графическое приложение.